## amazon business Creating a List

1. Hover your mouse over Lists in the top right corner of your Amazon Business home page.

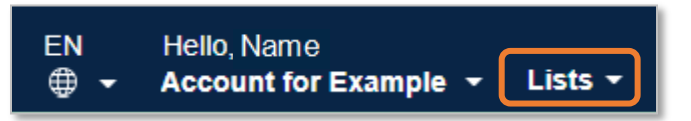

2. Click Create your first list. (Note: if you have previously created a list(s), the link will read Create a list)

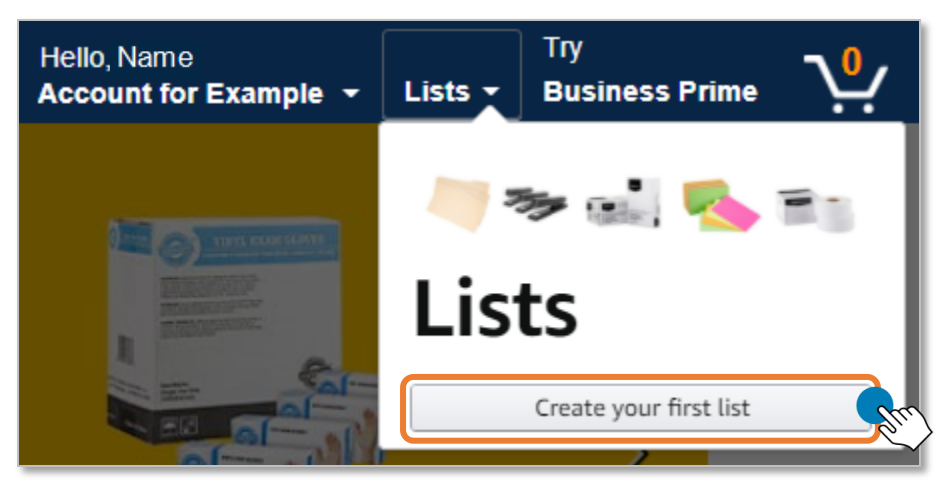

3. Choose a list type, and add a List name. If you plan to share the list, we recommend including your name and the date in the List name for easier identification.

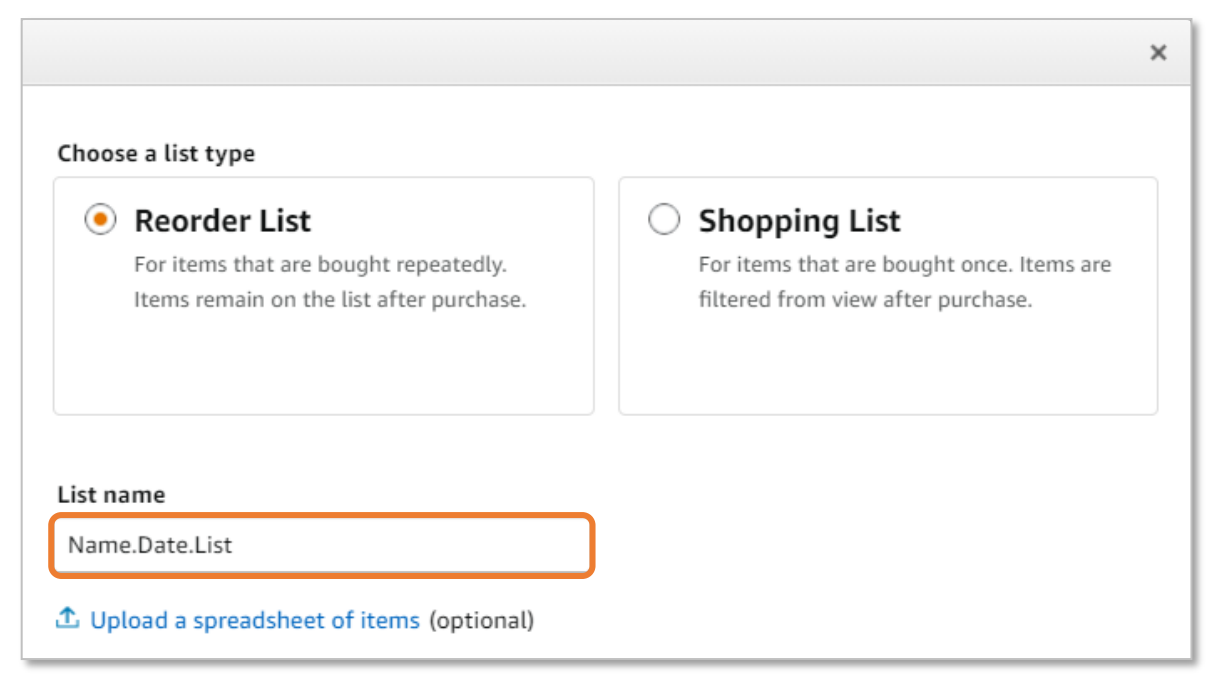

4. Click Create List.

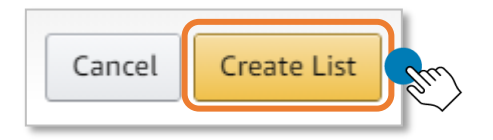

5. Search for and identify items you wish to include in your list.

| All 🗸 | Ballpoint pens                     |                            | Q                                                                                                    |
|-------|------------------------------------|----------------------------|----------------------------------------------------------------------------------------------------|
|       | ballpoint pens <b>medium point</b> |                            |                                                                                                    |
|       | ballpoint pens fine point          |                            |                                                                                                    |
|       | bic ballpoint pens                 |                            | Amazon Basics Retractable Gel ink Pens - Fine Point Pen,<br>Black, 12-Pack                                                                                                    |
|       | papermate ballpoint pens           |                            | Visit the Amazon Basics Store<br>******* ~ 4,034 ratings   15 answered questions<br>Amazons Chole for famazon eel eens*                                                                                                    |
|       | colored ballpoint pens             |                            | Price: \$9.34 & FREE Returns                                                                                                    |
|       | ballpoint pens <b>black</b>        |                            | Color: Black                                                                                                    |
|       | pilot ballpoint pens               |                            | Style: Fine Point                                                                                                    |
|       | ballpoint pens <b>colorful</b>     |                            | Color Black<br>Ink Color Black                                                                                                    |
|       | ballpoint pens <b>blue</b>         |                            | Brand Amazon Basics<br>Material Rubber                                                                                                    |
|       | ballpoint pens <b>bulk</b>         |                            | Item Dimensions LxWxH 5.83 x 0.63 x 0.47 inches                                                                                                    |
|       |                                    | Roll over image to zoom in | HOULD THE TERM     12-pack of gel ink pens pre-filled with black ink; ideal for everyday general-purpose writing     Premium quick-dry ink provides smooth, smear-proof results     Fine-point writing tip with 0.7mm thickness     Contoured rubber grip for comfort and control; pocket clip to attach to notebooks or pockets     Retractable design for simple one-click operation, plus prevents unwanted marks when not in use |

6. Select Add to List which will be located on the right hand side of the product page.

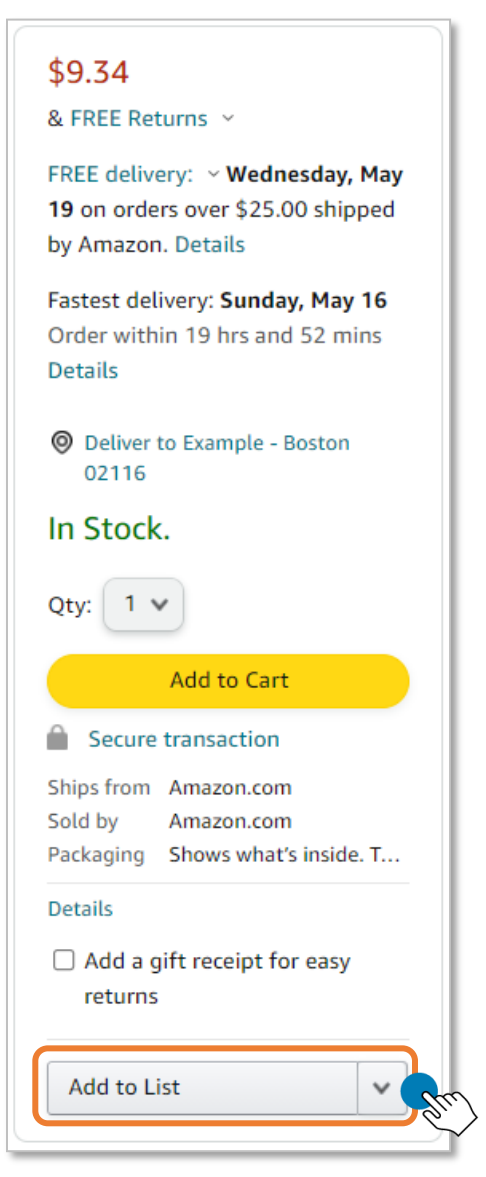

7. Choose your list from the drop down.

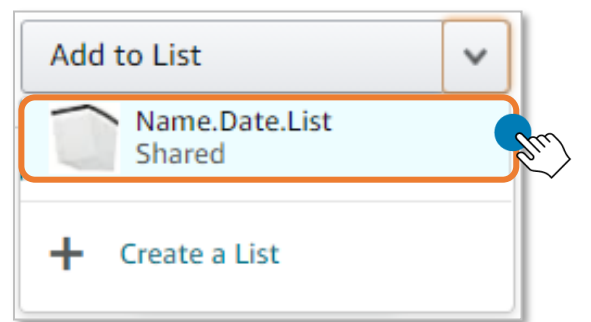

8. You will be notified that the item was added to your list. You can then View Your List or Continue Shopping to add more items to your list.

| Add to List                    |                                                                            | ×                 |  |  |  |  |
|--------------------------------|----------------------------------------------------------------------------|-------------------|--|--|--|--|
| 1 item added to Name.Date.List |                                                                            |                   |  |  |  |  |
| (                              | Amazon Basics Retractable Gel Ink Pens - Fine Point Pen,<br>Black, 12-Pack | View Your List    |  |  |  |  |
| Į.                             |                                                                            | Continue shopping |  |  |  |  |

9. Finalize your list by selecting View Your List. Update item quantities and/or add comments if needed.

| Best Seller in Letter & Legal Ruled Pads |                                                                                                    |                                                                                                    |  |  |  |
|------------------------------------------|----------------------------------------------------------------------------------------------------|----------------------------------------------------------------------------------------------------|--|--|--|
|                                          | Amazon Basics Legal/Wide Ruled 8-<br>1/2 by 11-3/4 Legal Pad - White (50<br>Sheet Paper Pads, 12 pack)<br>★★★★ ~ 37,578<br>Business Price ~ \$11.99 & FREE Shipping<br>on orders over \$25.00 shipped by Amazon.<br>Details ~<br>Size : 8.5-Inch by 11.75-Inch   Color : White<br>  Style : Single<br>Compare with similar items | Item added May 12, 2021 Quantity: 3 Add to Cart Delete item Comment Remaining: 250 characters Save Cancel Priority Add |  |  |  |
| Interest Interest                        | Post-it Notes 3x3 Inch, 12 Pads,<br>America's #1 Favorite Sticky Notes,<br>Canary Yellow, Clean Removal,<br>Recyclable (654)<br>★★★★★ ~ 7,453<br>\$9.99 & FREE Shipping on orders over<br>\$25.00 shipped by Amazon. Details ~<br>Color : Canary Yellow<br>Quantity discount available.<br>Compare with similar items            | Item added May 12, 2021<br>Quantity: 1<br>Add to Cart<br>Delete item<br>Comment Add<br>Priority Add                    |  |  |  |

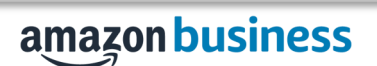

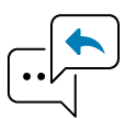

Did you find this guide to be helpful? Please complete <u>this short survey</u> to provide feedback.

## amazon business